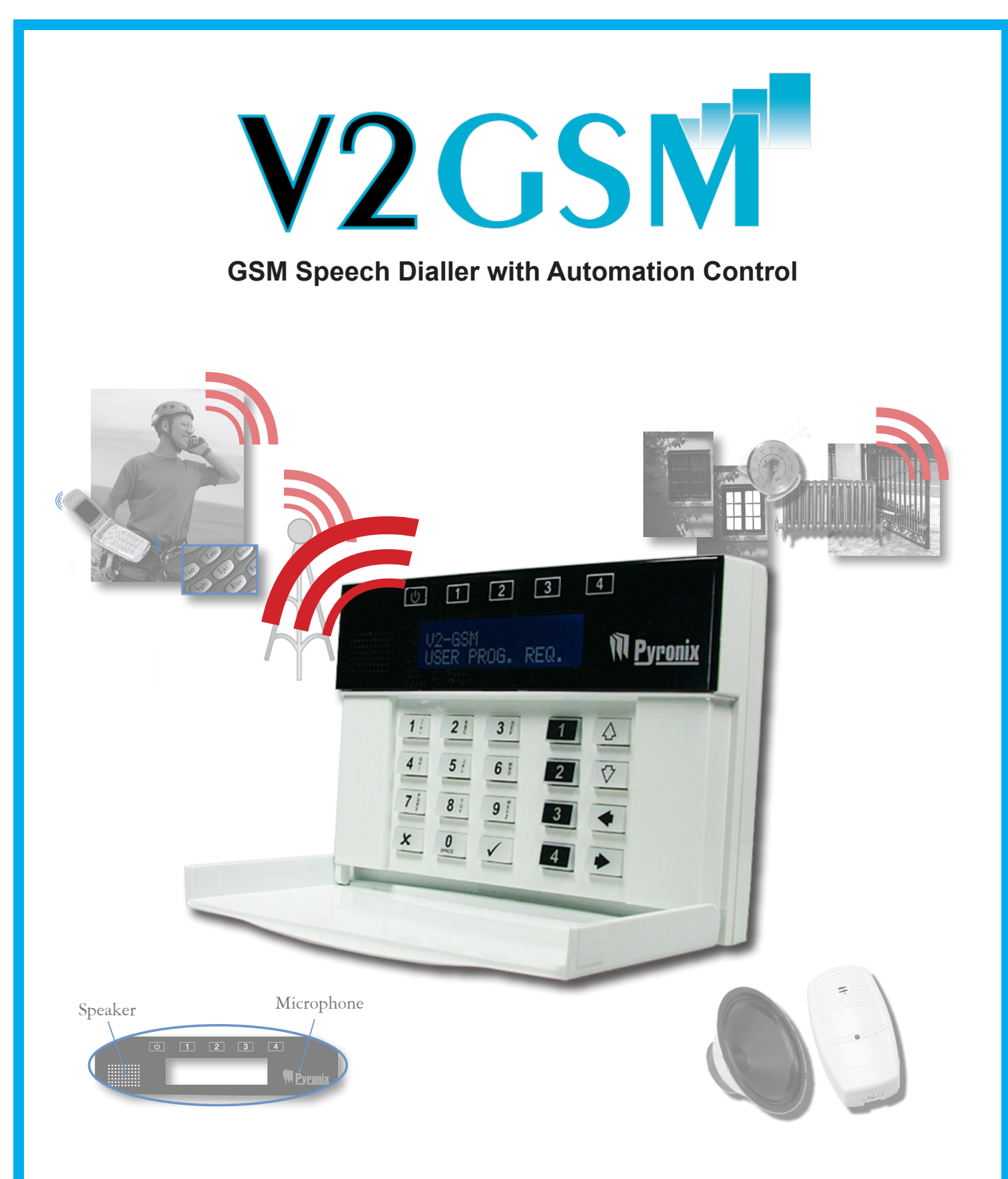

# **USER MANUAL**

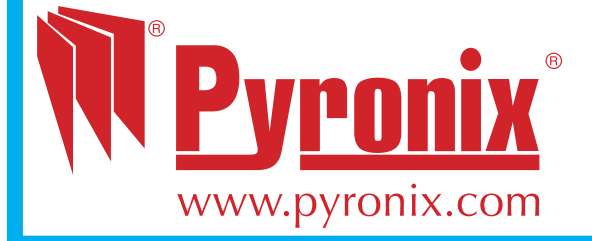

**RINS1322-5** 

## EASY START GUIDE

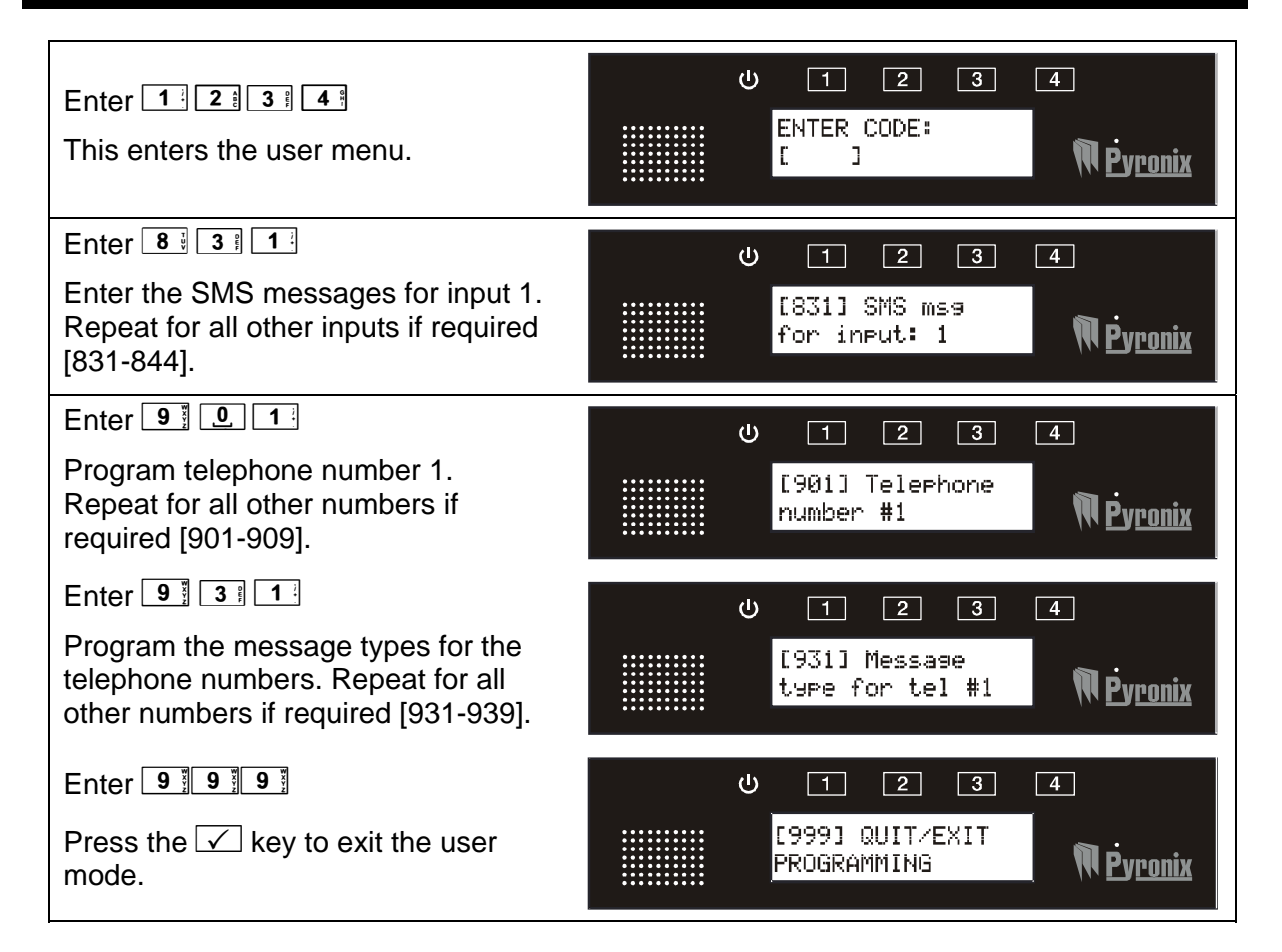

# CHAPTER 1: CONTENTS PAGE

| CHAPTER 1: CONTENTS PAGE                                                                                                    |  |
|----------------------------------------------------------------------------------------------------|--|
| CHAPTER 2: INTRODUCTION                                                                                                    |  |
| CHAPTER 3: HOW THE V2 GSM WORKS                                                                                                    |  |
| CHAPTER 4: OPERATING THE KEYPAD.64.1 Scrolling Through MAIN MENUS.64.1.1 Scrolling through main menu64.1.2 Scrolling through sub menu74.1.3 Entering a sub menu/main menu function.74.2 ENTERING TEXT7                                                                                                    |  |
| CHAPTER 5: THE USER MENU       9         5.1 ENTERING THE USER MENU.       9         5.2 EXITING THE USER MENU.       9         5.3 CALL TELEPHONE NUMBER [600]       10         5.4 ACTIVATING THE ON BOARD 4 OUTPUTS.       10         5.5 ADDITIONAL OUTPUT CONTROL [700]       11         5.6 PLAY / RECORD ALARM VOICE MESSAGES [800]       11         5.7 PLAY / RECORD COMMON MESSAGE [820]       12         5.8 WRITE SMS ALARM MESSAGES [830]       12         5.9 WRITE SMS RESTORE MESSAGES [870]       13         5.10 PROGRAM TELEPHONE NUMBERS [900]       14         5.11 MESSAGE TYPE [930]       15         5.12 CALL ACKNOWLEDGEMENT CODE [960]       16         5.13 COPY ACKNOWLEDGEMENT CODE 1 TO ALL [980]       16         5.14 SET SIM-CARD SECRET PIN [981]       17         5.15 TEST REMOTE MIC [982]       17         5.16 TEST REMOTE MIC [982]       17         5.17 ENABLE REMOTE LISTEN-IN [984]       17         5.18 VIEW EVENT LOG [985]       18         5.19 CHANGE USER CODE [986]       18 |  |
| CHAPTER 6: RECEIVING A CALL FROM THE V2 GSM                                                                                                    |  |
| CHAPTER 7: REMOTE CONTROL VOICE MENU20CHAPTER 8: SMS REMOTE TEXT COMMANDS218.1 CHANGING A TELEPHONE NUMBER VIA SMS218.2 ACTIVATING / DEACTIVATING AN OUTPUT VIA SMS218.3 READING AN EXTERNAL SYSTEM STATUS VIA SMS228.4 READING THE INPUT STATUS VIA SMS22                                                                                                    |  |
| CHAPTER 9: DISCLAIMER                                                                                                    |  |
| CHAPTER 10: SHORTCUT FUNCTION REFERENCE                                                                                                    |  |
| CHAPTER 11: INPUTS/OUTPUTS APPENDIX         25           11.1 INPUTS         25           11.2 OUTPUTS         25                                                                                                    |  |

## CHAPTER 2: INTRODUCTION

The V2 GSM is 2 way GSM audio communication and remote automation module.

The V2 GSM has the following features:

- > Call any telephone number (just like a mobile phone)
- > Supports 2 way speech via the built on SPK and microphone
- > Activate outputs (to turn on lights, open gates, etc)
  - o Locally via the integrated keypad
  - o Remotely via SMS or voice menu command
- Program voice messages (Up to 14, 1 for each alarm input)
- Program SMS messages (Up to 14, 1 for each alarm input)
- Send SMS or voice alerts to up to 9 different user phone numbers
- View the V2 event log (256 events, time and date)
- Remotely by phone operate the V2 using the built in voice menu:
  - o Listen in
  - o Talk and listen
  - o Control output
  - Check the status of an external device that is connected to the V2 (for example system armed or disarmed)
- Remotely by SMS text commands operate the V2:
  - o Change telephone number
  - o Control outputs
  - Check the status of an external device that is connected to the V2 (for example system armed or disarmed)

# CHAPTER 3: HOW THE V2 GSM WORKS

## 3.1 THE V2 GSM PROCESS

Below shows a flowchart that is a representation of how the V2 GSM operates, when an alarm activation occurs.

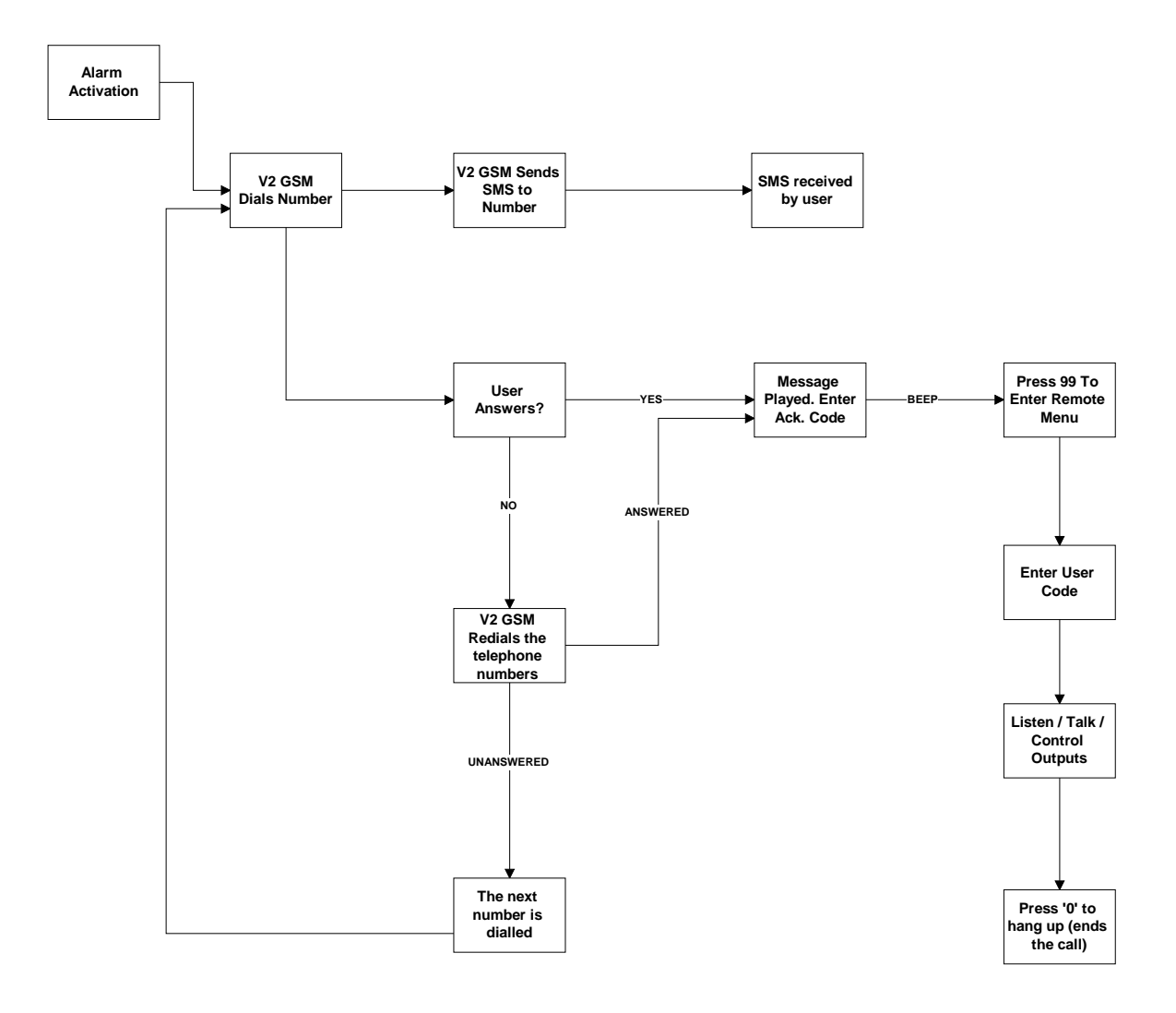

## CHAPTER 4: OPERATING THE KEYPAD

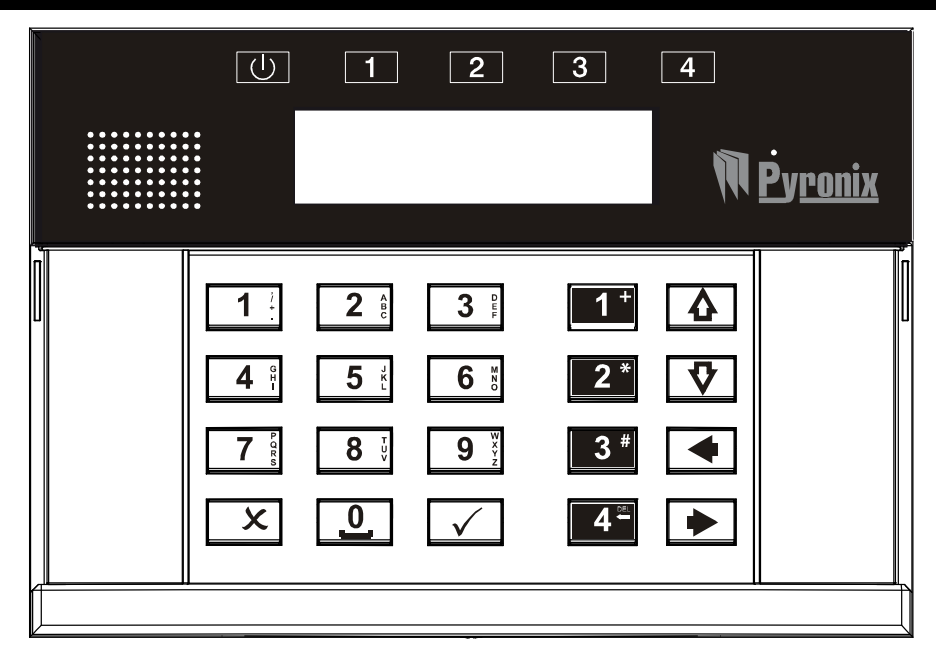

The V2 GSM keypad incorporates 4 output status LEDs positioned above the LCD display. They are numbered 1 to 4 and are used to show the status of the 4 inbuilt outputs.

## 4.1 SCROLLING THROUGH MAIN MENUS

4.1.1 Scrolling through main menu

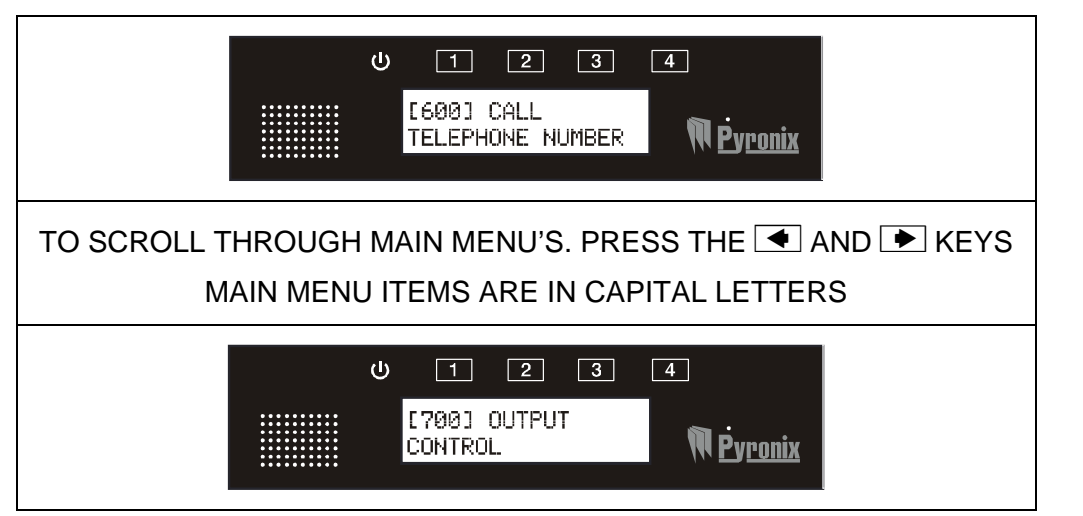

#### 4.1.2 Scrolling through sub menu

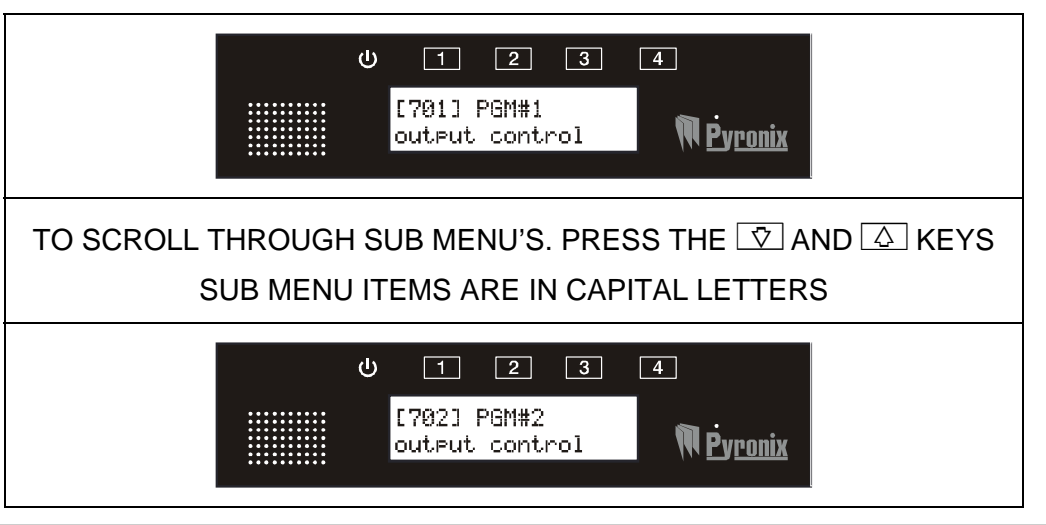

#### 4.1.3 Entering a sub menu/main menu function

|      | U 1 2 3 4<br>[600] CALL<br>TELEPHONE NUMBER |
|------|---------------------------------------------|
| to e | ENTER A ANY FUNCTION. PRESS THE 🗹 KEY       |
|      | し 「 2 3 4<br>[600] =DIAL                    |

Press 🗴 to exit a sub-menu, and to go back to the main menu functions, press 🗴 until a main menu function (in capital letters) is displayed. Function numbers can be entered to jump to a particular menu. For example to leave the V2GSM from any main menu or sub-menu digit [999] that will bring you to 'QUIT/EXIT PROGRAMMING'.

#### 4.2 ENTERING TEXT

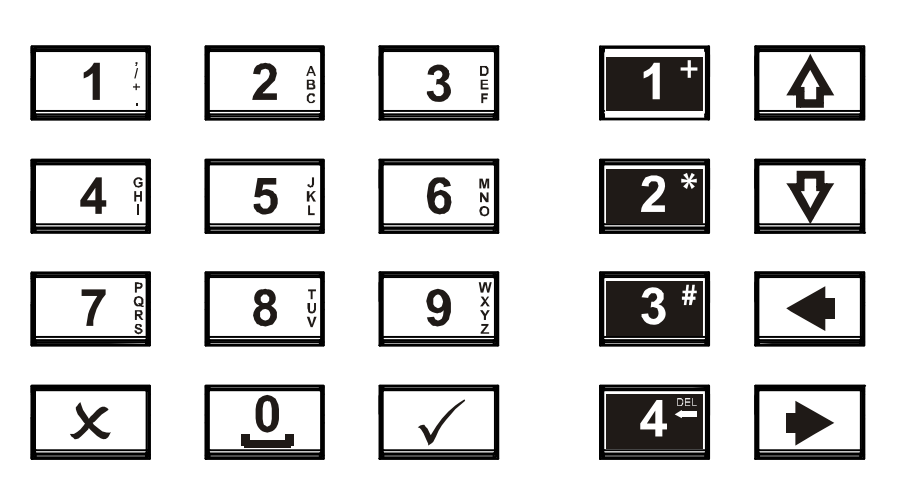

The numeric keys above are used to enter the text onto the V2GSM (for SMS texts). For example to enter the letter 'Q'. The 7 key needs to be entered twice. The 9 key is used to enter a space.

| Keys                  | Operation                                                                                                    | Example Display                                                 |
|-----------------------|----------------------------------------------------------------------------------------------------|-----------------------------------------------------------------|
| $\checkmark$          | Enters a function / starts a command                                                                                              | U 1 2 3 4<br>[600] =DIAL<br>MPyronix                            |
| X                     | Exits a function / stops a command                                                                                                | U 1 2 3 4<br>[600] CALL<br>TELEPHONE NUMBER                     |
| 1*                    | Activates output 1<br>Enters a '+' symbol before a<br>telephone number if required.                                               | ტ 1 2 3 4<br>[901] <tel. no.=""><br/>+441234567 რ₽yronix</tel.> |
| 2*                    | Activates output 2<br>Enters a '*' symbol when dialling<br>a number if required.                                                  | U 1 2 3 4<br>[600] 〈Tel. No.〉<br>**1234                         |
| 3 *                   | Activates output 3<br>Alternates between capitals and<br>lower case<br>Enters a '#' symbol when dialling<br>a number if required. | ප 1 2 3 4<br>[831] <sms: 160c=""><br/>alarm</sms:>              |
| <b>4</b> <sup>≪</sup> | Activates output 4<br>Deletes the current character /<br>number that the cursor is on                                             | U 1 2 3 4<br>[831] <sms: 160c=""><br/>ALAR</sms:>               |
| 4                     | Scrolls between sub-menu items<br>Moves the character cursor to<br>the end of a string                                            | し 1 2 3 4<br>[831] <sms: 160c=""><br/>ALARM アウェアのix</sms:>      |
| V                     | Scrolls between sub-menu items<br>Moves the character cursor to<br>the beginning of a string                                      | U 1 2 3 4<br>[831] <sms: 160c=""><br/>ALARM</sms:>              |
| •                     | Scrolls between main-menu<br>items<br>Moves the character cursor to<br>the left                                                   | U 1 2 3 4<br>[831] <sms: 160c=""><br/>ALARM</sms:>              |
| •                     | Scrolls between main-menu<br>items<br>Moves the character cursor to<br>the right                                                  | U 1 2 3 4<br>[831] <sms: 160c=""><br/>ALARM</sms:>              |

| : | V2 GSM                                                                                          | User Manua                                                                             | User Manu                                        | al |
|---|-------------------------------------------------------------------------------------------------|----------------------------------------------------------------------------------------|--------------------------------------------------|----|
|   | CHAPTER 5:                                                                                      | THE USER MENU                                                                          | JSER MENU                                        |    |
|   | 5.1 ENTERING THE USER MEN                                                                       | U                                                                                      |                                                  |    |
|   | Using the keypad enter the user code.                                                           | ట 1 2 3 4<br><br>U2-GSM దందం<br>OPERATIONAL∕ ÑĖyronix                                  | し 1 2 3 4<br>V2-GSM acco<br>OPERATIONAL/ MPyroni | K  |
|   | Default = 1234                                                                                  | ტ 1 2 3 4<br>ENTER CODE:<br>[ ] Ŵ Pyronix                                              | U 1 2 3 4<br>ENTER CODE:                         | K  |
|   | '[600] CALL TELEPHONE NUMBER'<br>will be displayed which indicates you<br>are in the user menu. | U 1 2 3 4                                                                              | U 1 2 3 4                                        |    |
|   | Use the 🗨 and 🕨 keys to scroll through the main menus.                                          | [600] CALL<br>TELEPHONE NUMBER N <b>P</b> y <u>ronix</u>                               | [600] CALL<br>TELEPHONE NUMBER NUMBER            | K  |
|   | Press $\checkmark$ to enter a function.                                                         |                                                                                        |                                                  |    |
|   | NOTE: If the display shows 'USER PRO<br>or voice/SMS messages have                              | OG. REQ.', this means that no telephone numbers<br>e been programmed in the user menu. | this means that no telephone numbe               | rs |

| 5.2 EXITING THE USER MENU                         |                                                    |  |
|---------------------------------------------------|----------------------------------------------------|--|
| To exit the user menu, type in '999' or scroll to | U 1 2 3 4<br>[999] QUIT/EXIT<br>PROGRAMMING Vronix |  |
| Press the ✓ key.                                  | U 1 2 3 4<br>V2-GSM<br>OPERATIONAL/ NPronix        |  |

NOTE: When exiting the V2 GSM user menu, the display may show the following:

| U 1 2 3 4                            | <u>ر</u> | ) 1 2 3                    | 4                |
|--------------------------------------|----------|----------------------------|------------------|
| Issue: No Voice<br>Messages Messages | onix     | Issue: No Phone<br>Numbers | M <u>Pyronix</u> |

Voice messages and phone numbers will need to be programmed before exiting the user menu.

## 5.3 CALL TELEPHONE NUMBER [600]

This function allows the user to make an outgoing call. Enter the telephone number you would like to call and press  $\checkmark$ 

| Press the <a> or <a> keys to scroll to 'CALL TELEPHONE NUMBER' or enter '600'. Press <a> </a></a></a> | U 1 2 3 4<br>[600] CALL<br>TELEPHONE NUMBER NUMBER |
|----------------------------------------------------------------------------------------------------|----------------------------------------------------|
| Enter the telephone number to dial and press $\checkmark$ . Press $\checkmark$ to end the call.       |                                                    |
| During the call you can increase or decrease the volume by using the up/down arrow keys.              | U 1 2 3 4<br>[600] =DIAL N <u>Pyronix</u>          |
| For certain dialling sequences, a 2*<br>for '*' or 3* for a '#' symbol may<br>need to be used.        |                                                    |

## 5.4 ACTIVATING THE ON BOARD 4 OUTPUTS

To activate the 4 onboard outputs there is no need to enter the user menu. They can be activated / deactivated by pressing the required number key for 2 sec:

| Press and hold  to activate output 1. The LED 1 output will illuminate                | U 1 2 3 4<br>V2-GSM COR<br>OPERATIONAL/ Meyronix |
|---------------------------------------------------------------------------------------|--------------------------------------------------|
| Press and hold <b>2</b> to activate output 2.<br>The LED 2 output will illuminate     | U 1 2 3 4<br>U2-GSM COPERATIONAL/ MPyronix       |
| Press and hold <sup>3</sup> to activate output 3.<br>The LED 3 output will illuminate |                                                  |
|                                                                                       |                                                  |

## 5.5 ADDITIONAL OUTPUT CONTROL [700]

The V2GSM comes with 4 already built in outputs. Up to an additional of 48 outputs could be added by using 8 output expander modules. The output control feature is used to control the status of the additional V2GSM programmable outputs (PGMs).

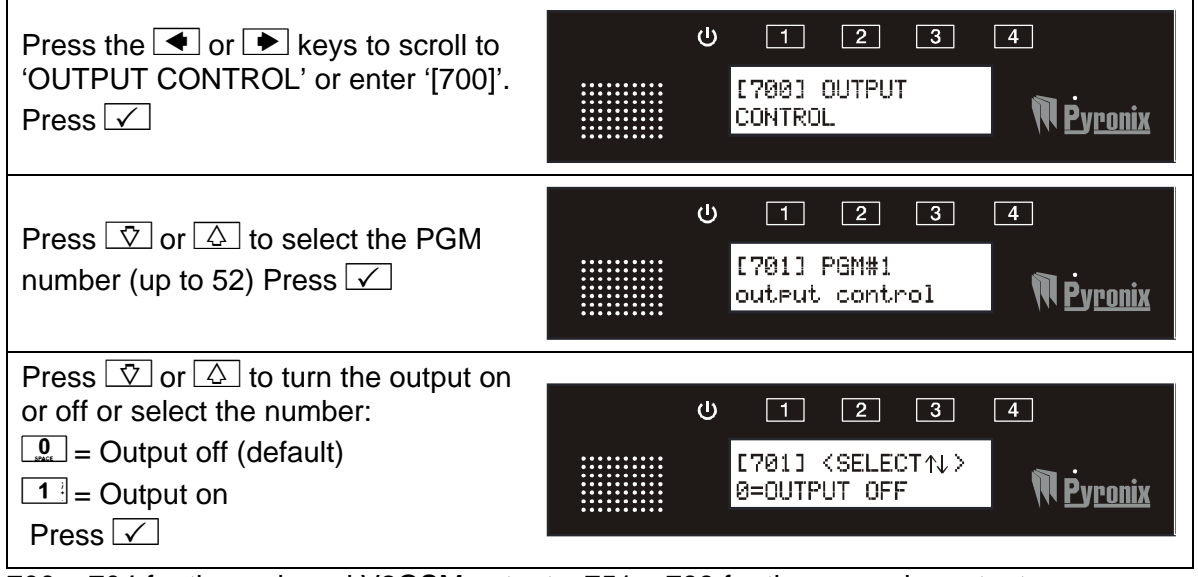

700 - 704 for the on board V2GSM outputs. 751 - 799 for the expander outputs.

#### 5.6 PLAY / RECORD ALARM VOICE MESSAGES [800]

Voice messages can be programmed for each input on the V2GSM. The voice alarm messages can be up to 12 sec long. At default there are no user recordings.

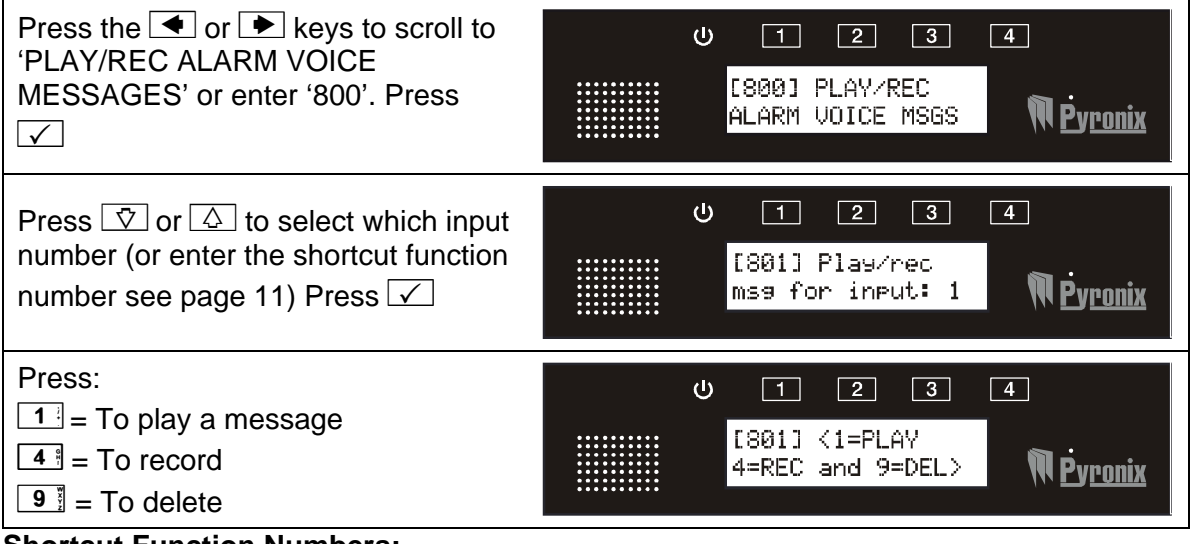

#### Shortcut Function Numbers:

| INPUTS BUILT ON V2GSM         | INPUTS ON THE EXPANDER MODULE  |
|-------------------------------|--------------------------------|
| 801: Play/rec msg for input#1 | 807: Play/rec msg for input#7  |
| 802: Play/rec msg for input#2 | 808: Play/rec msg for input#8  |
| 803: Play/rec msg for input#3 | 809: Play/rec msg for input#9  |
| 804: Play/rec msg for input#4 | 810: Play/rec msg for input#10 |
| 805: Play/rec msg for input#5 | 811: Play/rec msg for input#11 |
| 806: Play/rec msg for input#6 | 812: Play/rec msg for input#12 |
|                               | 813: Play/rec msg for input#13 |
|                               | 814: Play/rec msg for input#14 |

## 5.7 PLAY / RECORD COMMON MESSAGE [820]

This message, is played each time an activation has occurred and is heard at the end of an input activation message. The common message can be 20 seconds long.

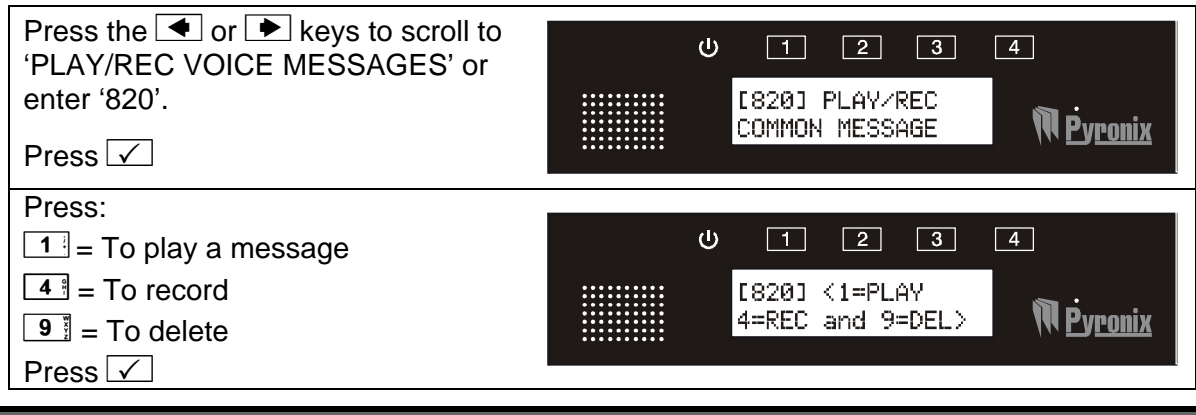

### 5.8 WRITE SMS ALARM MESSAGES [830]

SMS messages can be programmed for each alarm input. At default there are no preprogrammed messages.

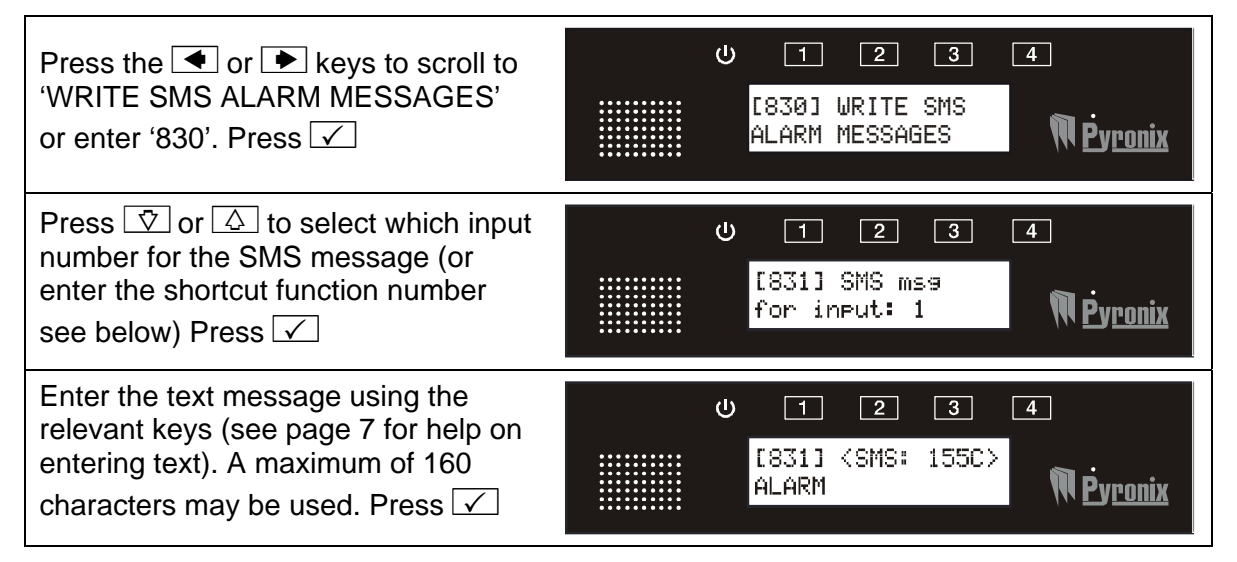

**Shortcut Function Numbers:** 

| INPUTS BUILT ON V2GSM     | INPUTS ON THE EXPANDER MODULE |
|---------------------------|-------------------------------|
| 831: SMS msg for input: 1 | 837: SMS msg for input: 7     |
| 832: SMS msg for input: 2 | 838: SMS msg for input: 8     |
| 833: SMS msg for input: 3 | 839: SMS msg for input: 9     |
| 834: SMS msg for input: 4 | 840: SMS msg for input: 10    |
| 835: SMS msg for input: 5 | 841: SMS msg for input: 11    |
| 836: SMS msg for input: 6 | 842: SMS msg for input: 12    |
|                           | 843: SMS msg for input: 13    |
|                           | 844: SMS msg for input: 14    |

## 5.9 WRITE SMS RESTORE MESSAGES [870]

SMS restore messages can be programmed for each alarm event (to see which inputs are connected to what alarm events please see the appendix page 25). At default there are no pre-programmed messages.

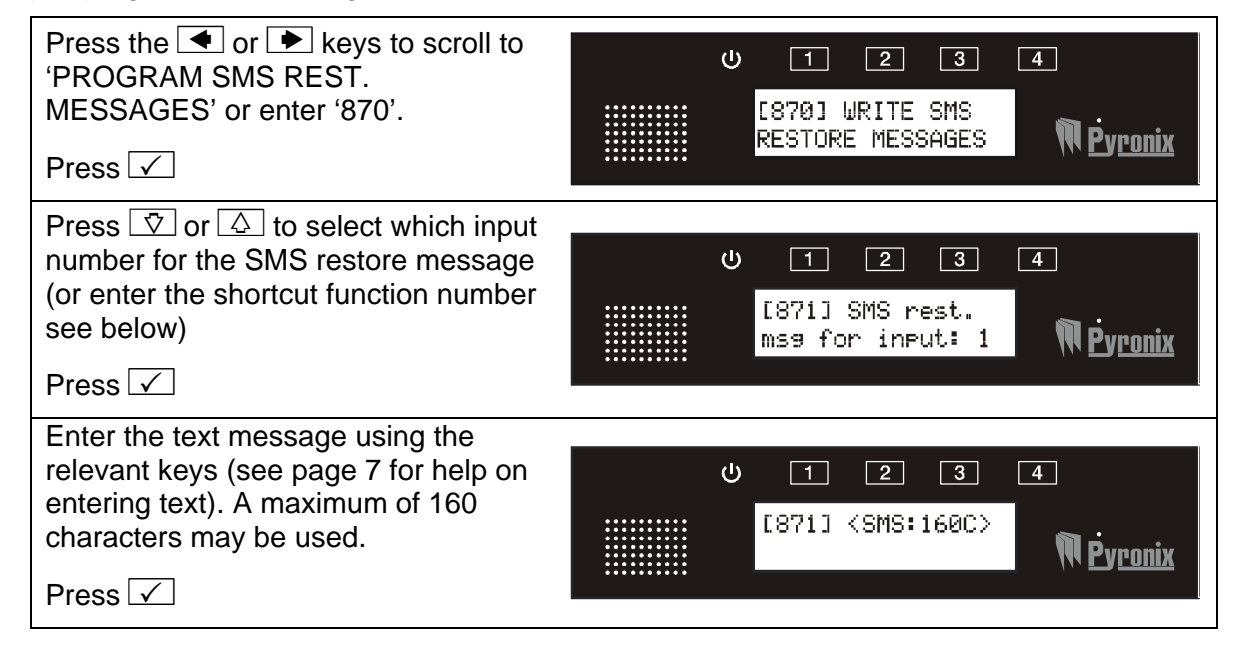

#### Shortcut Function Numbers:

| INPUTS BUILT ON V2GSM           | INPUTS ON THE EXPANDER MODULE    |
|---------------------------------|----------------------------------|
| 871: SMS rest. msg for input: 1 | 877: SMS rest. msg for input: 7  |
| 872: SMS rest. msg for input: 2 | 878: SMS rest. msg for input: 8  |
| 873: SMS rest. msg for input: 3 | 879: SMS rest. msg for input: 9  |
| 874: SMS rest. msg for input: 4 | 880: SMS rest. msg for input: 10 |
| 875: SMS rest. msg for input: 5 | 881: SMS rest. msg for input: 11 |
| 876: SMS rest. msg for input: 6 | 882: SMS rest. msg for input: 12 |
|                                 | 883: SMS rest. msg for input: 13 |
|                                 | 884: SMS rest. msg for input: 14 |

## 5.10 PROGRAM TELEPHONE NUMBERS [900]

Up to 9 telephone numbers can be programmed on the V2 GSM. Your Engineer will have already assigned the desired alarm messages to one or more telephone numbers.

The V2GSM will support up to 14 Voice/SMS messages. One for each alarm input.

| Press the < or 🕨 keys to scroll to<br>'PROGRAM TELEPHONE<br>NUMBERS' or enter '900'.<br>Press 🗸                             | U 1 2 3 4<br>[900] PROGRAM<br>TEL. NUMBERS Vronix          |
|----------------------------------------------------------------------------------------------------|------------------------------------------------------------|
| Press 文 or 🛆 to select which<br>telephone number to be programmed<br>(or enter the shortcut function<br>number).<br>Press 🗸 | U 1 2 3 4<br>[901] Telephone<br>number #1 <b>Ñ Pyronix</b> |
| Enter the telephone number and press 🗹<br>If dialling abroad, use the 🍱 key to enter a '+' symbol.                          | U 1 2 3 4<br>[901] <tel. no.=""><br/>∭Ėyronix</tel.>       |

#### Menu Shortcut Function Numbers:

| 901: telephone number #1 |
|--------------------------|
| 902: telephone number #2 |
| 903: telephone number #3 |
| 904: telephone number #4 |
| 905: telephone number #5 |
| 906: telephone number #6 |
| 907: telephone number #7 |
| 908: telephone number #8 |
| 909: telephone number #9 |

## 5.11 MESSAGE TYPE [930]

This function allows the choice of what message type is sent for each telephone number. The following different message types can be programmed:

Voice: Sends a voice message only (example: ALARM, ALARM, ALARM).

**Voice + Common:** Sends a voice message and common message (example: ALARM, ALARM, ALARM. This is Mr and Mrs Jones of West Street).

**SMS:** Sends an SMS text only (example: Text Message = ALARM, ALARM, ALARM)

| Press the • or • keys to scroll to<br>'MESSAGE TYPE' or enter '930'.<br>Press •                                                                               | U 1 2 3 4<br>[930] MESSAGE<br>TYPE N <u>Pyronix</u>            |
|----------------------------------------------------------------------------------------------------|----------------------------------------------------------------|
| Press v or a to select which<br>message type for which telephone<br>number needs to be programmed (or<br>enter the programmed function<br>number).<br>Press v | U 1 2 3 4<br>[931] Message<br>type for tel #1 <b>№ Pyronix</b> |
| Press ♥ or ▲ to select which<br>message type or select the number:<br>■ = Voice = <b>Default</b><br>1 = Voice + common<br>2 = SMS<br>Press ✓                  | U 1 2 3 4<br>[931] 〈SELECT↑↓〉<br>2=SMS <b>№ Pyronix</b>        |

#### Menu Shortcut Function Numbers:

| 931: Message type for tel#1 |  |
|-----------------------------|--|
| 932: Message type for tel#2 |  |
| 933: Message type for tel#3 |  |
| 934: Message type for tel#4 |  |
| 935: Message type for tel#5 |  |
| 936: Message type for tel#6 |  |
| 937: Message type for tel#7 |  |
| 938: Message type for tel#8 |  |
| 939: Message type for tel#9 |  |

## 5.12 CALL ACKNOWLEDGEMENT CODE [960]

When the V2GSM calls a telephone number, the relevant message will be played. At the end of the message the V2GSM will ask you to enter a code number to acknowledge that the message has been received. If the call is not acknowledged then the V2GSM will make a repeat call.

This code is programmable and can be anything from up to 1 to 10 digits long.

| Press the  or  keys to scroll to  'CALL ACKNOWLEDGE CODE' or  enter '960'. Press                                         | U 1 2 3 4<br>[960] CALL<br>ACKNOWLEDGE CODE N <u>Pyronix</u> |
|----------------------------------------------------------------------------------------------------|--------------------------------------------------------------|
| Press 文 or 🛆 to select the call acknowledgement code for the telephone number (or enter the programmed function number). | ს 1 2 3 4<br>[961] Call ack.<br>code for tel:1 ℟℣ronix       |
| Enter the code.<br>Press ✓<br>Default = 5.                                                                               | U 1 2 3 4<br>[961] <code><br/>NPyronix</code>                |

#### Menu Shortcut Function Numbers:

| 961: Call ack. code for tel:1 | 966: Call ack. code for tel:6 |
|-------------------------------|-------------------------------|
| 962: Call ack. code for tel:2 | 967: Call ack. code for tel:7 |
| 963: Call ack. code for tel:3 | 968: Call ack. code for tel:8 |
| 964: Call ack. code for tel:4 | 969: Call ack. code for tel:9 |
| 965: Call ack. code for tel:5 |                               |

#### 5.13 COPY ACKNOWLEDGEMENT CODE 1 TO ALL [980]

This function supplies a shortcut to copy the acknowledgement code programmed in telephone number 1 (function 961) to all 8 other telephone numbers.

| Press the < or 🕨 keys to scroll to<br>'COPY ACK CODE 1 TO ALL' or<br>enter '980'.<br>Press 🗸 | U 1 2 3 4<br>[980] COPY ACK.<br>CODE 1 TO ALL MPyronix |
|----------------------------------------------------------------------------------------------|--------------------------------------------------------|
| Press $\boxed{\nabla}$ or $\boxed{\triangle}$ to select the Yes or No or select the number:  |                                                        |
|                                                                                              | 0 [1 [2 [3] [4]<br>[961] Call ack.<br>code for tel:1   |

#### V2 GSM

| 5.14 SET SIM-CARD SECRET P                                                                  | IN [981] |                                                               |
|---------------------------------------------------------------------------------------------|----------|---------------------------------------------------------------|
| Press the for keys to scroll to<br>'SECRET SIM-CARD SECRET PIN'<br>or enter '981'.<br>Press |          | U 1 2 3 4<br>[981] SET SIM-<br>CARD SECRET PIN <b>Pyronix</b> |
| Enter the code.<br>Press 🗹                                                                  |          | U 1 2 3 4<br>[981] <sim pin=""><br/>1234</sim>                |

# This tests the built in microphone.

| Press the • or • keys to scroll to                                  | U 1 2 3 4                                          |
|---------------------------------------------------------------------|----------------------------------------------------|
| 'TEST REMOTE MIC' or enter '982'.                                   | E983] TEST                                         |
| Press •                                                             | REMOTE SPEAKER NPyronix                            |
| The V2 GSM is now testing the Microphone, press 🗴 to stop the test. | U 1 2 3 4<br>[982] <x=stop><br/>N Pyronix</x=stop> |

#### 5.16 TEST REMOTE SPEAKER [983]

This tests the Remote speaker if connected one.

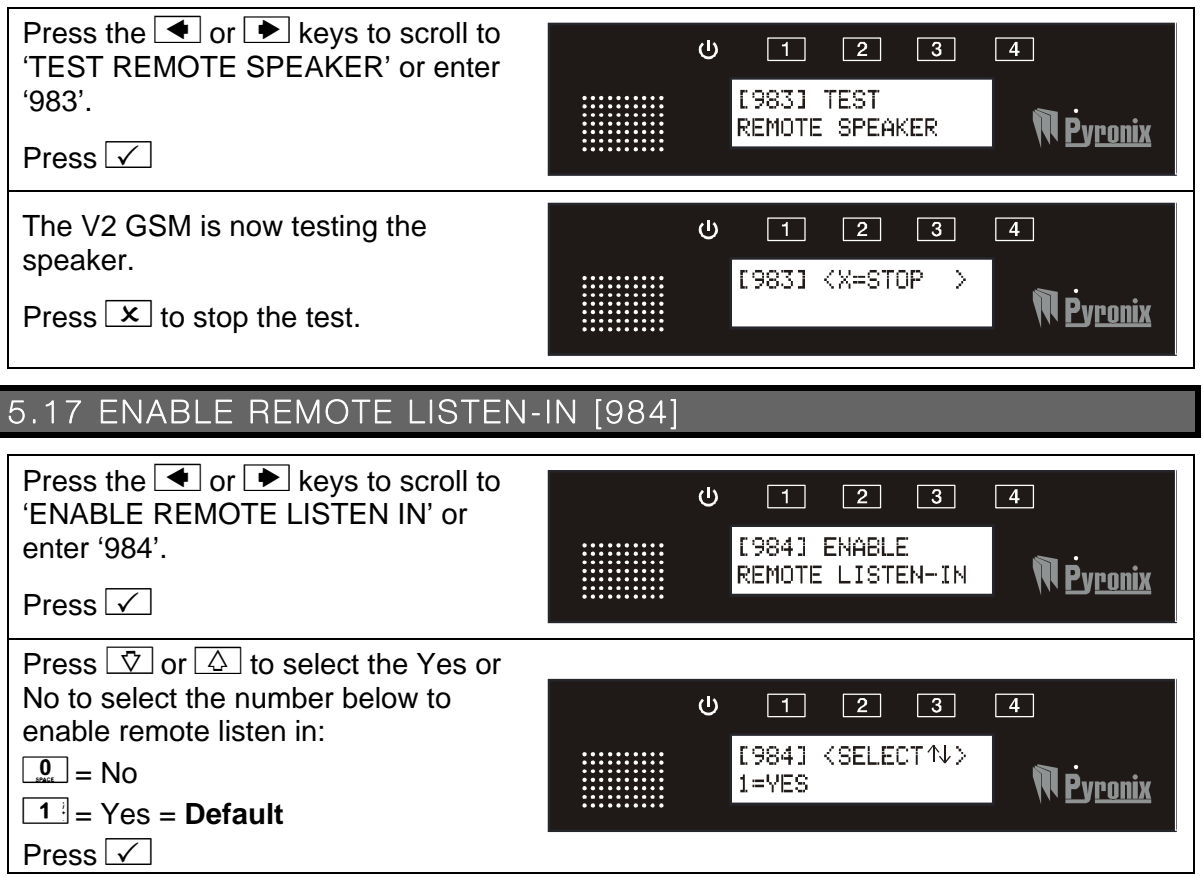

## 5.18 VIEW EVENT LOG [985]

All events that occur are recorded in the event log. The V2 GSM display will show all information in order, starting at the most recent event.

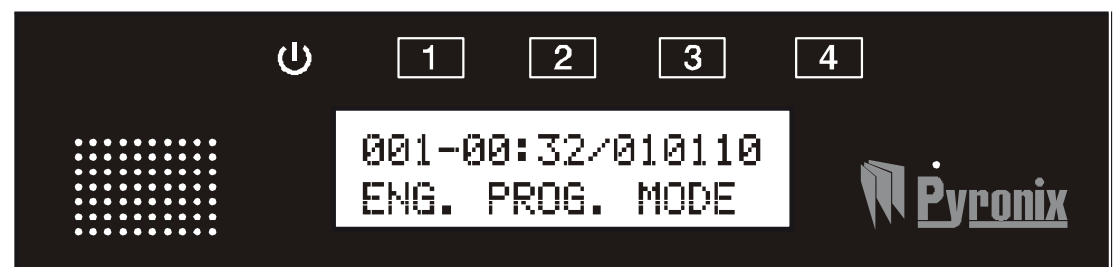

The above display shows the following:

001 = Event number (up to 256 events can be logged)

00:32 = Time

010110 = Date (DD:MM:YY)

| Press the < or 🕨 keys to scroll to<br>'VIEW EVENT LOG' or enter '985'.<br>Press 🗸                                           | U 1 2 3 4<br>[985] VIEW<br>EVENT LOG <b>Pyronix</b> |
|----------------------------------------------------------------------------------------------------|-----------------------------------------------------|
| Press 🖸 or 🛆 to scroll back and<br>forth through the log. Press the ►<br>key to jump to the last event.<br>Press 🗴 to exit. | U 1 2 3 4<br>01:02.37.11/000<br>USER PROG. MODE     |

## 5.19 CHANGE USER CODE [986]

The user code can be up to 4 digits.

| Press the 🗲 or ► keys to scroll to<br>'CHANGE USER CODE' or enter | ሳ | 1 2 3                     | 4                       |
|-------------------------------------------------------------------|---|---------------------------|-------------------------|
| '986'.                                                            |   | [986] CHANGE<br>USER CODE | M Pyronix               |
| Press 🗸                                                           |   |                           |                         |
| Enter the new user code,                                          | ሳ | 1 2 3                     | 4                       |
| press 🗸                                                           |   | [986] (SET CODE?          | <b>M</b> .              |
| Default user code = 1234                                          |   | 1234                      | <b>W <u>Pyronix</u></b> |

## CHAPTER 6: RECEIVING A CALL FROM THE V2 GSM

After an alarm activation has occurred, the V2 GSM will call one or more of the programmed telephone numbers.

## Voice Alarm Transmission:

- > V2 GSM dials the programmed telephone number
- The user answers the call
- Voice Alarm Message is played
- > V2GSM will ask for call acknowledgement code
- The user will enter the required acknowledgement code to acknowledge the call
- > A long beep is heard and the call will be finished
- At the end of the long beep, If the '9' key is pressed twice (99) a remote control menu is entered (if enabled by the engineer).

## SMS Alarm Transmission:

- > V2 GSM dials the programmed telephone number
- > The user receives the alarm SMS message

## CHAPTER 7: REMOTE CONTROL VOICE MENU

The V2GSM remote control menu can be accessed in two different ways:

#### Method 1:

After acknowledging an alarm call at the end of the long beep, If the '9' key is pressed twice (99) the remote control menu is entered (if enabled by the engineer).

#### Method 2:

Call the V2GSM telephone number. After a pre-programmed number of rings the V2GSM will answer-

The V2GSM voice menu will ask you:

*Enter your user code.* This is the same code that is used to enter the user menu on the V2 GSM.

> After entering a valid user code the V2GSM voice menu will say:

*Enter your command number or press '9' for help.* The command numbers available on the V2GSM are as follow:

Press 1 = listen Press 2 = talk and listen full duplex Press 3 = control output Press 4 = system status Press 0 = to hang up.

If you press 9 for help the following messages will be played:

Press 1 to listen, 2 to talk and listen, 3 to control output, 4 for system status or press 0 to hang up.

> If you decided to control an output, press 3. The voice menu on V2GSM will say:

**Enter the output number.** Enter the output that you wish to operate. 1 to 4 for the build in outputs and 51 to 99 for the external outputs if installed (see the output appendix on page 25).

After choosing an output to control the voice menu on V2GSM will say:

**Press '1' to turn on, '0' to turn off.** This turns on and off the chosen output.

If you decided to check the external system status, press "4" key. The V2GSM will say:

Armed or Disarmed. This function needs to be enabled by the Engineer.

> To exit the V2GSM voice menu press "0" key. The voice menu will say:

'Goodbye'

## CHAPTER 8: SMS REMOTE TEXT COMMANDS

SMS text commands can be sent to the V2 GSM to initiate certain commands.

### 8.1 CHANGING A TELEPHONE NUMBER VIA SMS

- To change a telephone number on the V2GSM, send the following SMS text command:

**Example:** CHANGE 1 TO +447711700200

This means that telephone "1" will change to the following number: "+447711700200".

- If you would like to receive confirmation of the phone number change, add to the command string CONFIRM.

Example: CHANGE 1 TO +447711700200 CONFIRM

The V2GSM will then send an SMS back to your mobile phone showing the new phone number in the following format:

Example Feedback: V2-GSM: TEL#1: +447711700200

#### PLEASE NOTE IT IS ONLY POSSIBLE TO CHANGE A TELEPHONE NUMBER IF IT ALREADY EXISTS. TELEPHONE NUMBERS CANNOT BE ADDED.

8.2 ACTIVATING / DEACTIVATING AN OUTPUT VIA SMS

| 1) To activate an output remotely send the following SMS text command:                                                                       |          |
|----------------------------------------------------------------------------------------------------|----------|
| Example: PGM 3 ON                                                                                                    | PGM 3 ON |
| 2) To deactivate an output remotely send the following SMS text command:                                                                     |          |
| Example: PGM 3 OFF                                                                                                    |          |
| - If you would like to receive confirmation of the output status change, add to the command string CONFIRM. <b>Example:</b> PGM 3 ON CONFIRM |          |
| The V2GSM will then send an SMS back to your mobile phone showing the new change of the PGM 3 status.                                        |          |
| Example Feedback: V2-GSM: PGM#3 = ON                                                                                                    |          |

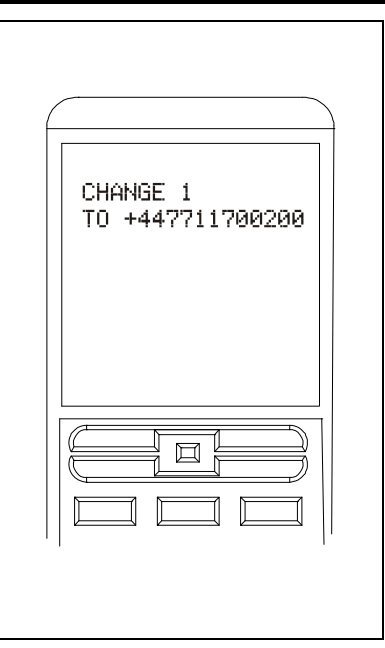

## 8.3 READING AN EXTERNAL SYSTEM STATUS VIA SMS

- To read an external system status connected to V2GSM (example: check if an alarm panel is armed or disarmed) send the following SMS text command:

#### Example: STATUS

The V2 will then send an SMS back to your mobile phone automatically with the status of the control panel (**ARMED** or **DISARMED**).

Example Feedback: V2-GSM: DISARMED

Please note this feature will only operate if it has been enabled by the Engineer.

## 8.4 READING THE INPUT STATUS VIA SMS

| - To read what status an input is in, send the following SMS<br>text command:<br><b>Example:</b> INPUT 1                                                                            | INPUT 1 |
|----------------------------------------------------------------------------------------------------|---------|
| The V2 will then send an SMS back to your mobile phone<br>automatically with the status of the input panel ( <b>ALARM</b> or<br><b>RESTORE</b> ).<br><b>Example Feedback:</b> ALARM |         |

|        | $\rightarrow$ |
|--------|---------------|
| STATUS |               |
|        |               |
|        |               |
|        |               |
|        |               |
|        |               |

## CHAPTER 9: DISCLAIMER

If there are 2 V2 GSM units communicating with each other then, jamming test calls may have been enabled by your engineer, which will send regular test calls at programmed intervals. If these test calls are successful, no charge is made. However, if the test call is unsuccessful a charge will occur (this may be costly depending on how regular the test calls have been programmed and how many times the call has failed to reach its partner V2.

Pyronix Ltd hold no responsibility in any costs that occur due to numerous test calls. If you are concerned by this, please discuss these test calls with your installer.

Pyronix Ltd hold no responsibility for any calls that do not get sent to a telephone number after an alarm due to signal loss, or network failure, this is the responsibility of the network provider.

|     | CHAPTER 10: SHO                                                                         | DRTCUT FUI                                 | NCTION REFERENCE                                                                   |
|-----|-----------------------------------------------------------------------------------------|--------------------------------------------|------------------------------------------------------------------------------------|
| 600 | CALL TELEPHONE NUMBER                                                                   |                                            |                                                                                    |
| 700 | CONTROL OUTPUT<br>701-704 PGM#1 output cont<br>751-798 PGM#48 EXP output                | rol [701]<br>ut control [798]              | <ul> <li>4 on board outputs</li> <li>48 outputs on the output expanders</li> </ul> |
| 800 | PLAY/REC ALARM VOICE ME<br>801-806 Play/rec msg for inp<br>807-814 Play/rec msg for inp | ESSAGES<br>out #1[801] …<br>out #14 [814]… | -6 onboard inputs<br>-8 inputs on the input expander                               |
| 820 | PLAY/REC COMMON MESSA<br>820 Play/rec common m                                          | GES<br>nessage[820]                        |                                                                                    |
| 830 | WRITE SMS ALARM MESSAG<br>831-836 SMS msg for input<br>837-844 SMS msg for input        | <b>GES</b><br>#1[831],<br>#14[844]         | -6 onboard inputs<br>-8 inputs on the input expander                               |
| 870 | WRITE SMS RESTORE MESS<br>871-876 SMS rest. msg for i<br>877-884 SMS rest. msg for i    | AGES<br>nput #1[871]<br>nput #14[884]      | -6 onboard inputs<br>-8 inputs on the input expander                               |
| 900 | PROGRAM TELEPHONE NUM<br>901-909 Telephone number                                       | <b>/IBERS</b><br>#1 [901], Telephone       | number #2 [902]                                                                    |
| 930 | MESSAGE TYPE<br>931-939 Message type for te                                             | el#1 [931], Message                        | type for tel#2 [932],                                                              |
| 960 | CALL ACKNOWLEDGE CODI<br>961-969 Call ack. code for te                                  | E<br>el: 1 [961], Call ack. (              | code for tel: 2 [962]                                                              |
| 980 |                                                                                         | CODE 1 TO ALL                              |                                                                                    |
| 981 | SET SIM CARD SECRET PIN                                                                 |                                            |                                                                                    |
| 982 | TEST LISTEN-IN MIC                                                                      |                                            |                                                                                    |
| 983 | TEST REMOTE SPEAKER                                                                     |                                            |                                                                                    |
| 984 | ENABLE REMOTE LISTEN-IN                                                                 |                                            |                                                                                    |
| 985 | VIEW EVENT LOG                                                                          |                                            |                                                                                    |
| 986 | CHANGE USER CODE                                                                        |                                            |                                                                                    |
| 999 | QUIT/EXIT PROGRAMMING                                                                   |                                            |                                                                                    |

# CHAPTER 11: INPUTS/OUTPUTS APPENDIX

This section should be filled in by the engineer who installed the system.

## 11.1 INPUTS

| Inputs       | Description | Inputs        | Description |
|--------------|-------------|---------------|-------------|
| 1 (onboard)  |             | 8 (expander)  |             |
| 2 (onboard)  |             | 9 (expander)  |             |
| 3 (onboard)  |             | 10 (expander) |             |
| 4 (onboard)  |             | 11 (expander) |             |
| 5 (onboard)  |             | 12 (expander) |             |
| 6 (onboard)  |             | 13 (expander) |             |
| 7 (expander) |             | 14 (expander) |             |

## 11.2 OUTPUTS

| Outputs       | Description | Outputs       | Description |
|---------------|-------------|---------------|-------------|
| 1 (onboard)   |             | 3 (onboard)   | •           |
| 2 (onboard)   |             | 4 (onboard)   |             |
|               | Address 0   | A             | ddress 2    |
| 51 (expander) |             | 83 (expander) |             |
| 52 (expander) |             | 84 (expander) |             |
| 53 (expander) |             | 85 (expander) |             |
| 54 (expander) |             | 86 (expander) |             |
| 55 (expander) |             | 87 (expander) |             |
| 56 (expander) |             | 88 (expander) |             |
| 57 (expander) |             | 89 (expander) |             |
| 58 (expander) |             | 90 (expander) |             |
| 59 (expander) |             | 91 (expander) |             |
| 60 (expander) |             | 92 (expander) |             |
| 61 (expander) |             | 93 (expander) |             |
| 62 (expander) |             | 94 (expander) |             |
| 63 (expander) |             | 95 (expander) |             |
| 64 (expander) |             | 96 (expander) |             |
| 65 (expander) |             | 97 (expander) |             |
| 66 (expander) |             | 98 (expander) |             |
|               | Address 1   |               |             |

| 1             | Address |
|---------------|---------|
| 67 (expander) |         |
| 68 (expander) |         |
| 69 (expander) |         |
| 70 (expander) |         |
| 71 (expander) |         |
| 72 (expander) |         |
| 73 (expander) |         |
| 74 (expander) |         |
| 75 (expander) |         |
| 76 (expander) |         |
| 77 (expander) |         |
| 78 (expander) |         |
| 79 (expander) |         |
| 80 (expander) |         |
| 81 (expander) |         |
| 82 (expander) |         |

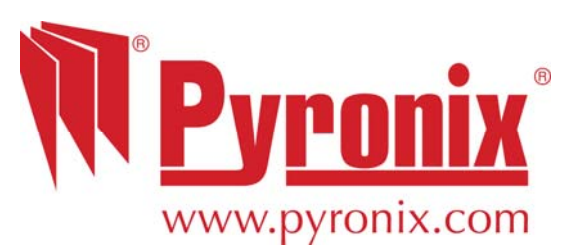

Secure Holdings Pyronix House Braithwell Way Hellaby Rotherham S66 8QY

Website: www.pyronix.com